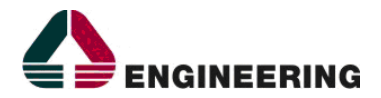

#### GESTIONE EROGAZIONE RICETTA DEMATERIALIZZATA DI PRESTAZIONI SPECIALISTICHE SSN MEDIANTE SISTEMA CUPWEB E RISPETTIVA ESTENSIONE ALLE STRUTTURE SANITARIE PRIVATE ACCREDITATE

### MANUALE OPERATIVO CONFIGURAZIONE E PROFILATURA

**VERSIONE 1.0** 

| Documento:    | 0018-V01_RGSA026_Ric-Demat_ManualeOperativoMON.doc         |                            |       |  |  |  |
|---------------|------------------------------------------------------------|----------------------------|-------|--|--|--|
| Cliente:      | Assessorato dell'Igiene e Sanità e dell'Assistenza Sociale |                            |       |  |  |  |
| Redatto da:   | Engineering                                                | Daniele Ibba               | Data: |  |  |  |
| Approvato da: | Engineering                                                | Giovanni Davide Cipollone  | Data: |  |  |  |
| Consegnato a: | Regione Sardegna                                           | Federica Loi, Marco Corona | Data: |  |  |  |
|               | SardegnalT                                                 | Mauro Cubeddu, GCCR        |       |  |  |  |

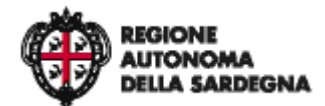

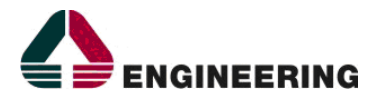

| Versione | Motivo          | Data       | Redatto da   | Approvato da              |
|----------|-----------------|------------|--------------|---------------------------|
| 1.0      | Prima emissione | 25/06/2015 | Daniele Ibba | Giovanni Davide Cipollone |

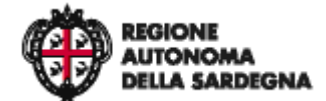

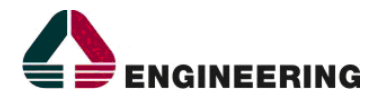

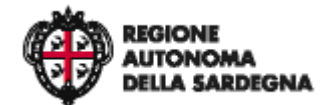

Ciclo erogativo ricetta dematerializzata prestazioni specialistiche – Manuale Operativo Front Office

Indice Generale

## **INDICE GENERALE**

| 1 | ACRONIMI          | 2 |
|---|-------------------|---|
| 2 | INTRODUZIONE      | 3 |
| 3 | GESTIONE MESSAGGI | 3 |

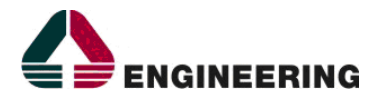

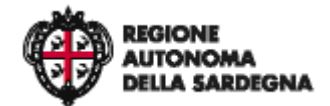

1 - Acronimi

# **INDICE DELLE FIGURE**

| Figura 1 – punto di menu Monitor Messaggi                     | 3 |
|---------------------------------------------------------------|---|
| Figura 2 - sezione della lista riepilogativa dei messaggi     | 5 |
| Figura 3 - popup dati integrativi della richiesta             | 5 |
| Figura 4 - popup dati integrativi delle attività              | 6 |
| Figura 5 - icone per l'accesso in modifica delle prescrizioni | 6 |

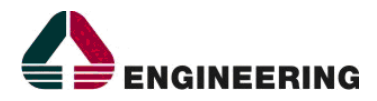

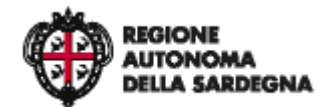

1 - Acronimi

# 1 ACRONIMI

| ASL    | Azienda Sanitaria Locale                                        |
|--------|-----------------------------------------------------------------|
| AO     | Azienda Ospedaliera                                             |
| AOU    | Azienda Ospedaliera Universitaria                               |
| CF     | Codice Fiscale                                                  |
| CUP    | Centro Unificato di Prenotazione                                |
| CUPWEB | Sistema Regionale CUP                                           |
| GCCR   | Gruppo di Coordinamento CUP Regionale                           |
| MMG    | Medici di Medicina Generale                                     |
| NRE    | Numero di Ricetta Elettronica                                   |
| PLS    | Pediatri di Libera Scelta                                       |
| TS     | Tessera Sanitaria                                               |
| SAC    | Sistema di Accoglienza Centralizzato                            |
| SISaR  | Sistema Informativo Sanitario Integrato Regionale               |
| SSN    | Servizio Sanitario Nazionale                                    |
| SSR    | Servizio Sanitario Regionale                                    |
| TS     | Tessera Sanitaria                                               |
| WBS    | Web Booking System – Sistema CUP Regionale – Sinonimo di CUPWEB |

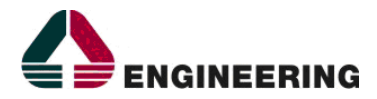

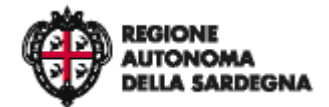

2 - Introduzione

#### 2 INTRODUZIONE

Il documento descrive il manuale operativo ralativo agli aspetti di configurazione/profilatura relativi ai metodi di Monitoraggio dei messaggi di comunicazione tra il Cup Regionale e il SAC.

### **3 GESTIONE MESSAGGI**

II Cup della Regione Sardegna è alimentato dalle attività simultanee di undici Aziende tra Sanitarie ed Ospedaliere, ogni una delle quali comunica costantemente con il SAC attraverso l'integrazione configurata. I messaggi prodotti durante le comunicazioni, possono essere monitorati attraverso lo strumento Monitor messaggi a cui l'operatore deve essere opportunamente abilitato dal percorso *Configurazione > Accesso Ufficio/Ruolo > Menu.* L'utente abilitato, può accedere al Monitor Messaggi attraverso il percorso *Request Manager > Integrazioni > Monitor Messaggi* 

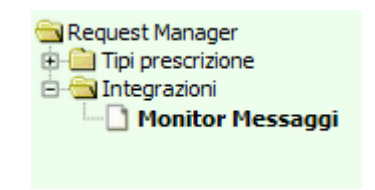

Figura 1 – punto di menu Monitor Messaggi

La maschera di ricerca del sistema di monitoraggio permette la visualizzazione dei messaggi solo per le entità applicative associate al ruolo utente.

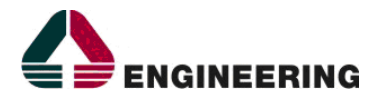

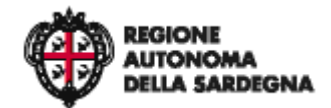

3 - Gestione Messaggi

| Ricerca Messaggi         | 17-7     | 17×                         |     |
|--------------------------|----------|-----------------------------|-----|
| Entità                   |          |                             |     |
|                          |          |                             |     |
| Ricevente                |          |                             |     |
| Y                        | <b>_</b> |                             |     |
| Stato                    |          |                             |     |
| <b></b>                  |          |                             |     |
| Richiesta                |          |                             |     |
|                          |          |                             |     |
| Tipo messaggio Richiesta |          |                             |     |
| <b>•</b>                 |          |                             |     |
| Attività                 |          |                             |     |
|                          |          |                             |     |
| Tipo messaggio Attività  |          |                             |     |
| <b>•</b>                 |          |                             |     |
| Num, Ricetta Elettronica |          |                             |     |
|                          |          |                             |     |
| D-                       |          | ٨                           |     |
|                          |          |                             | Ø   |
|                          |          |                             |     |
|                          | Ricerca  | Invia Pulisci Preferenze Es | sci |

Figura 2 – maschera di ricerca del messaggi

Per avviare la ricerca, è necessario indicare l'entità applicativa definita per la ricetta Dematerializzata e compilare uno dei campi seguenti:

• Stato del messaggio:

Indica in quale stato si trova il messaggio prodotto a fronte di una attività Cup.

| Codice                | lcona                 | Descrizione                                                                                                    |  |  |  |
|-----------------------|-----------------------|----------------------------------------------------------------------------------------------------|--|--|--|
| D - DA_CONSEGNARE     |                       | Il messaggio è stato prodotto, ma non c'è stata comunicazione con<br>il SAC per l'avvenuta notifica.                                                                                                    |  |  |  |
| P - CONSEGNA_IN_CORSO |                       | Il messaggio è stato prodotto e la comunicazione con il SAC è avvenuta ma la consegna del messaggio è in corso.                                                                                                    |  |  |  |
| C - CONSEGNATO        | $\leq$                | Il messaggio è stato prodotto e correttamente notificato al SAC                                                                                                    |  |  |  |
| E - IN_ERRORE         | $\square$             | Il messaggio è stato prodotto ma il SAC ha resituito un errore                                                                                                    |  |  |  |
| N - DA_NON_CONSEGNARE | <b>1</b>              | Il messaggio è stato prodotto ma sulla base delle confgirazioni non deve essere inviato                                                                                                    |  |  |  |
| I - INCOMPLETO        | $\square$             | Il messaggio è stato prodotto ma richiede una verifica                                                                                                    |  |  |  |
| T - TIMEOUT           | Ó                     | Il messaggio è stato prodotto, la comunicazione col SAC è attiva<br>ma è stato raggiunto il numero massimo di tentativi per l'invio al<br>SAC. Tale casistica si può verificare in mancanza di risposta del<br>servizio SAC. |  |  |  |
| R - DA_CORREGGERE     |                       | Il messaggio è stato prodotto ma a seguito della risposta SAC sono<br>stati individuati dati disallineati tra i due sistemi. I messaggi in<br>questo stato richiedono la verifica/modifica da parte<br>dell'operatore.       |  |  |  |
| A - ANNULLATO         | $\mathbf{\mathbf{x}}$ | Il messaggio è stato prodotto ma annullato dall'operatore                                                                                                    |  |  |  |

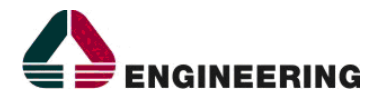

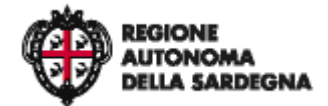

3 - Gestione Messaggi

- Codice della richiesta Cup
- Numero Ricetta Elettronica
- Da A: Permette di indicare l' intervallo temporale di inserimento dei messaggi
- Tipo Messaggio Richiesta/Attività:

Può assumere valore di INSERT (inserimento messaggio), UPDATE (Aggiornamento Messaggio), DELETE (Cancellazione) e permette di filtrare quale tipologia di messaggi visualizzare in funzione dell'attività svolta.

Nella sezione **DETTAGLI** di ciascuna riga risultato di una ricerca, è stata aggiunta una icona sia per la richiesta sia per ciascuna delle attività presenti nella richiesta.

|   | Ricero  | ca Messaggi 👔 🖓                                | Risultat     |                                       | 15                         | 11 m                                                                                                    | 115%                               | 115 |
|---|---------|------------------------------------------------|--------------|---------------------------------------|----------------------------|----------------------------------------------------------------------------------------------------|------------------------------------|-----|
|   | d       | <u>Struttura ricevente</u>                     | <u>Stato</u> | Tipo operazione                       | <u>Data</u><br>Inserimento | 1.1                                                                                                    | L 1 <u>Messaggio</u><br>precedente |     |
| 8 | 3286886 | Dematerializzata - SSA-Struttura Fittizia ASL8 | 2            | CONFERMA_PRESA_IN_CARICO_PRESCRIZIONE | 10/06/2015 14:53           | Detagli II<br>UPDATE Richiesta:  201500001224<br>Attività:  UPDATE 201500001181<br>IIIIIIIIIIIIIIIIIIIIIIIIIIIIIIIIIII | Errori 🦹<br>codice errore data     |     |

Figura 3 - sezione della lista riepilogativa dei messaggi

Posizionando il mouse sopra le icone riportate nell'immagine seguente vengono mostrati dei popup con informazioni aggiuntive relative alla richiesta o all'attività.

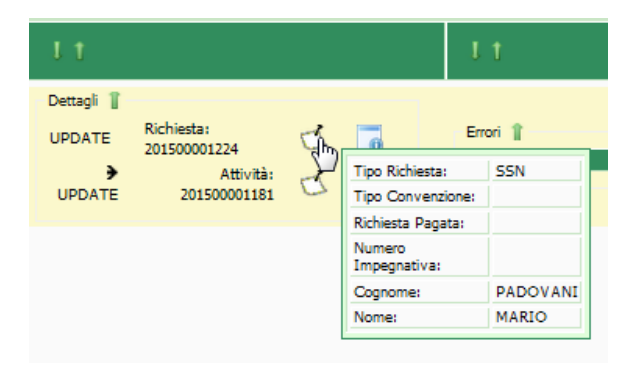

Figura 4 - popup dati integrativi della richiesta

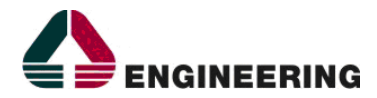

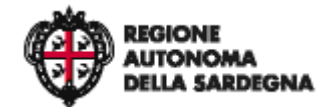

3 - Gestione Messaggi

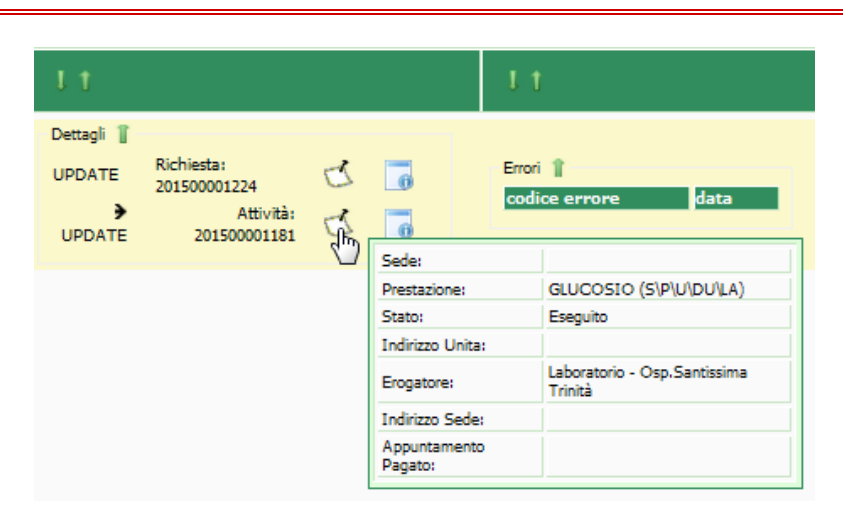

Figura 5 - popup dati integrativi delle attività

Nel caso in cui si riscontri un messaggio in stato DA\_CORREGGERE, è possibile accedere in modalità di modifica della prescrizione utilizzando la nuova icona che si trova in fondo a destra di ogni riga.

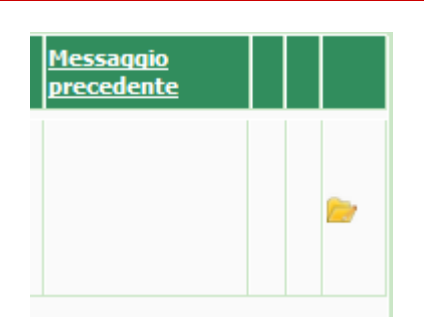

Figura 6 - icone per l'accesso in modifica delle prescrizioni

L'accesso alla maschera di edit step, solo in caso di errori, sarà automaticamente aperto il popup della prescrizione elettronica indicando con appostia icona i dati che risultano non corretti rispetto a quanto presente a livello di SAC. L'operatore quindi può procedere alla modifica dei dati.

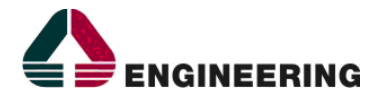

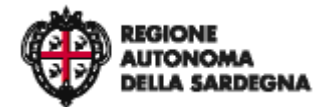

3 - Gestione Messaggi

FINE DEL DOCUMENTO.